## How to Use the Document Watcher

1. Open the installed application, and enter the same credentials as what you have in the i21 app

|          |            | x               |
|----------|------------|-----------------|
|          |            | <u>Settings</u> |
| Login    |            |                 |
| Username | irelyadmin |                 |
| Password | •••••      |                 |
| Company  | 01         |                 |
|          |            |                 |
|          | Login      |                 |
|          |            |                 |

2. Click the Settings hyperlink to open the Setup screen

|        | _        | ×          |   |  |  |
|--------|----------|------------|---|--|--|
|        | Login    | Settings   |   |  |  |
|        | Username | irelyadmin |   |  |  |
| 9      |          | -          | × |  |  |
| Se     | Setup    |            |   |  |  |
| Domain |          |            |   |  |  |
|        | Save     |            |   |  |  |
|        |          |            |   |  |  |

- 3. Enter the domain address or the URL of the i21. ex. i21server.com/Prod1710/
- Click Save
  Click the Login button to open the Document Watcher menu

| i21 Document Watcher             | - 🗆 🗙             |
|----------------------------------|-------------------|
|                                  | Settings Sign Out |
| Watched Folders                  |                   |
| + Add × Remove 🖉 Edit 🔟 Pause    |                   |
| Folder Path                      |                   |
|                                  |                   |
|                                  |                   |
|                                  |                   |
|                                  |                   |
|                                  |                   |
|                                  |                   |
|                                  | Version 1.0.0     |
| Company: 01 Username: irelyadmin | Version 1.0.2     |

- 6. Click the Add button to add a folder in your local machine to be watched
- 7. Browse then select the folder
- 8. Once a document/s is added on the selected folder, it will automatically be uploaded to i21 and can be seen on How to Manage Pending **Documents** screen
- 9. Sample notification when a document is being uploaded

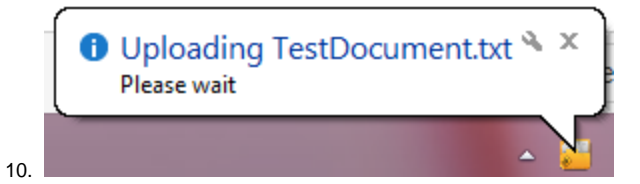